## Vérifier l'état de sa réservation et la supprimer si besoin

Lorsque vous êtes sur Syrtis, allez dans le menu « Desserte » (camion à gauche) et choisissez « Toutes opérations site ».

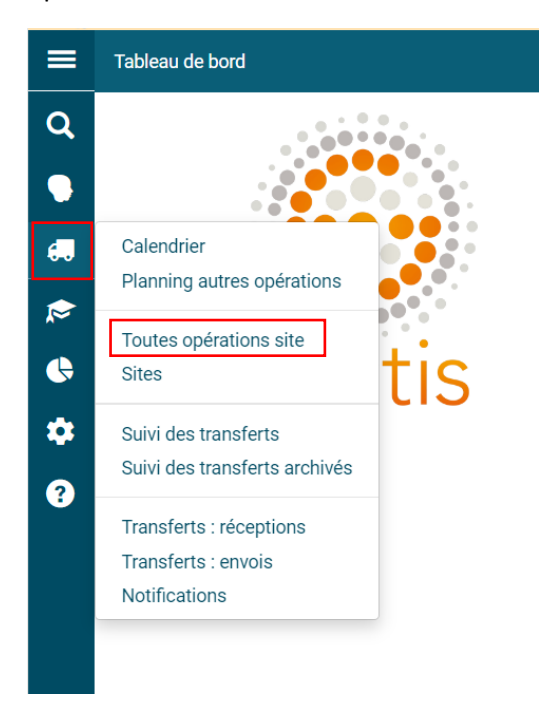

Positionnez-vous sur l'onglet « Réservations professionnelles » pour les documents, et sur « Supports de médiation » pour les outils d'animation.

| retour | ner Docume    | ents transférés                                                      | Réservati        | ons profession  | nelles Cho                     | ix sur place                                    | Demande | de sélection do         | ocumentaire                | Sélection doc     | umentair |
|--------|---------------|----------------------------------------------------------------------|------------------|-----------------|--------------------------------|-------------------------------------------------|---------|-------------------------|----------------------------|-------------------|----------|
| pport  | de médiation  |                                                                      |                  |                 |                                |                                                 |         |                         |                            |                   |          |
|        |               | -                                                                    |                  |                 |                                |                                                 |         |                         | ± Ex                       | port tableau 🕹 No | otices 2 |
| >      | Recherche     |                                                                      |                  |                 |                                |                                                 |         |                         |                            |                   |          |
|        |               |                                                                      |                  |                 |                                |                                                 |         |                         |                            |                   |          |
|        | Туре          | Document<br>▲2                                                       | Demandé le<br>▼1 | Transféré<br>le | Dernière<br>modification<br>le | Usager                                          | Message | Site de<br>livraison    | Situation<br>de<br>demande | Priorité          |          |
|        | Manifestation | Poisson<br>roman 2014<br>Format :<br>Livre                           | 02/07/2024       |                 | 02/07/2024                     | [2002403]<br>Andrézieux-<br>Bouthéon<br>Gestion |         | Andrézieux-<br>Bouthéon | Soumis                     | Priorité 1        |          |
|        | Exemplaire    | Autres, ils<br>disent (Les)<br>de<br>Schoeser,<br>François<br>(1955) | 20/06/2016       | 20/06/2016      | 01/07/2024                     |                                                 |         | Andrézieux-<br>Bouthéon | Transféré<br>Disponible    |                   |          |

Vous accédez à la liste de vos réservations. En cliquant sur « Recherche », vous pouvez trier vos réservations par statut, date, support...

Rappel concernant les différents statuts :

- « Soumis » : la réservation n'a pas encore été traitée par la Médiathèque départementale ;
- « Mis de côté » : la réservation a été traitée par la Médiathèque départementale ;
- « En transit » : la réservation est dans la navette ;
- « Transféré » : la réservation est dans votre bibliothèque.

| ~ | techerche<br>Date de demande<br>Support |                                                                                  |                  |                 | Date de transfert<br>Situation de demande |                                                 |         |                         |                            |            |  |
|---|-----------------------------------------|----------------------------------------------------------------------------------|------------------|-----------------|-------------------------------------------|-------------------------------------------------|---------|-------------------------|----------------------------|------------|--|
|   | Туре                                    | Document<br>▲2                                                                   | Demandé le<br>▼1 | Transféré<br>le | Dernière<br>modification<br>le            | Usager                                          | Message | Site de<br>livraison    | Situation<br>de<br>demande | Priorité   |  |
|   | Manifestation                           | Poisson<br>roman<br>2014<br>Format :<br>Livre                                    | 02/07/2024       |                 | 02/07/2024                                | [2002403]<br>Andrézieux-<br>Bouthéon<br>Gestion |         | Andrézieux-<br>Bouthéon | Soumis                     | Priorité 1 |  |
|   | Exemplaire                              | Autres, ils<br>disent<br>(Les) de<br>Schoeser,<br>François<br>(1955)<br>(RJ SCH) | 20/06/2016       | 20/06/2016      | 01/07/2024                                |                                                 |         | Andrézieux-<br>Bouthéon | Transféré<br>Disponible    |            |  |

Le bouton tout à droite vous permet de supprimer une réservation que vous ne souhaitez plus en cliquant sur « Supprimer cette demande ».

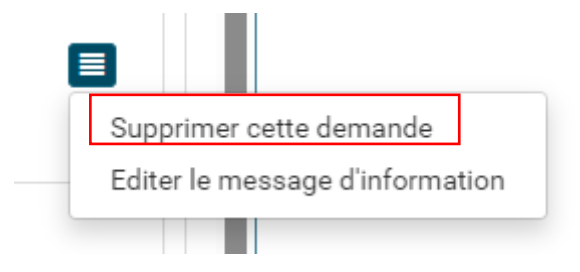

Attention : on ne peut supprimer une réservation que lorsque le statut de cette dernière est « Soumis ». Dès que la réservation a été traitée par la Médiathèque départementale, il n'est plus possible de la modifier.